# Народна банка на Република Северна Македонија

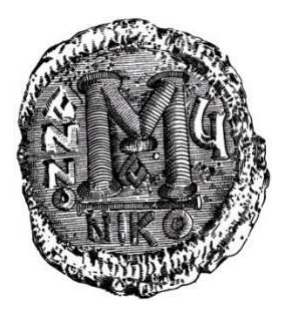

### Упатство за користење на апликацијата

#### "Електронска достава на обрасци за надворешниот долг и надворешните побарувања еНДНП"

за надворешни корисници

РАБОТНА ВЕРЗИЈА 1.0

март 2021 година

Во продолжение постапно е прикажан секој чекор за успешно потпишување и доставување на обрасците преку еНДНП преку **репрезентативен пример** како и **важни правила и контроли** кои треба да се испочитуваат при известувањето

### СОДРЖИНА

| 1. | РЕПРЕЗЕНТАТИВЕН ПРИМЕР   | 3 |
|----|--------------------------|---|
| 2. | ВАЖНИ ПРАВИЛА И КОНТРОЛИ | 7 |

### 1. РЕПРЕЗЕНТАТИВЕН ПРИМЕР

| 1114   |                    | en pojeno |       |                |                                                                   |                                                                |                           |                 |
|--------|--------------------|-----------|-------|----------------|-------------------------------------------------------------------|----------------------------------------------------------------|---------------------------|-----------------|
| Harr   | -                  | INTERCO   |       |                |                                                                   |                                                                |                           |                 |
| 1000   | */ C               | должн     | ик до | IOEA CROTUE    |                                                                   |                                                                |                           |                 |
| NU P   | HILL HARDONIAN COT |           |       | *              |                                                                   |                                                                |                           |                 |
| here i | a species          | Good ware | PRAFT |                |                                                                   |                                                                |                           |                 |
|        |                    |           |       |                |                                                                   |                                                                |                           |                 |
| 100    | -                  | Arres     | Laps  | New Count      | Have exeptitiop                                                   | Epocas                                                         |                           |                 |
| 4      | 300008             |           |       |                | Generative fairs) on patiential same optimization                 |                                                                | Tentrals of Introducerses | X2M R/S         |
| 4      | 400002             | 1/02/2021 |       | 600            | Анстрат сорустравания информации                                  |                                                                | Salestine to remember or  | Ase Art         |
|        | 141417             | A117,0119 | 47.8  | 010010010      | <ul> <li>NO DESTRUCTION AND ADDRESS OF THE DESTRUCTION</li> </ul> | sporce energy and feno                                         | exclusion of informations | Contra          |
| 3      | 420205             | 20122010  | 275   | \$8,00000000   | 2010                                                              | Organization in contraction provide a<br>previous              | Заточни за потехнување    | Kan Art         |
| >      | 4242415            | 23 (22)(4 | 471   | 39,039,000.00  | INTERPOLINAS HAR RECOVERED TO AND<br>SCHOOL SHOULD BE RECOVERED.  | Medity experience former the<br>preserver pyraulise a particul | Tentral et attaceptee     | X DH AV         |
| . 4    | 420202             | 10122010  | 275   | 010202020      | REPRESENT FOR WEREAUTHANDOWN                                      | (special)                                                      | багонин колологиурыкы     | Associate State |
| - 5    | 424330             | 19.173715 | 47.8  | 20,033,000.00  | OF DEPOSITY TRADE WE SHALL FROM AN ADDRESS OF                     | Corporations in                                                | Records to conceptative   | 104.64          |
| 28     | 410770             | 10102010  | 278   | 125-000-000-00 | INTERNALIDATIC FOR ECONOMICS AND<br>DOVELOPMENT WHEN NO ON        | MoNyvapozna benz za<br>previ ospynanje v pozetji               | За сочим на технотрание   | Same            |
|        |                    |           |       |                | 12245070                                                          | 9 10                                                           |                           |                 |

|         |          |                |                     |                                                                                                    |                                                       | By any requirements of                                                                                                    |       |
|---------|----------|----------------|---------------------|----------------------------------------------------------------------------------------------------|-------------------------------------------------------|----------------------------------------------------------------------------------------------------|-------|
| 1000    | /X040/04 | rp.cm/         |                     |                                                                                                    |                                                       |                                                                                                    |       |
| ÷       |          | -              |                     | <b>_</b>                                                                                                    |                                                       |                                                                                                    |       |
| 1000    |          | and the second | an gate reade       |                                                                                                    |                                                       |                                                                                                    |       |
| HALF    | n.       | Joan Mark      | a grant and a       |                                                                                                    |                                                       |                                                                                                    |       |
| Good -r | TRACK.   | -440000        | act aut             |                                                                                                    |                                                       |                                                                                                    |       |
|         |          |                |                     |                                                                                                    |                                                       |                                                                                                    |       |
| Parts   | Geo.j m  | Anys           | ten iberaren        | History managed                                                                                                    | Jacan                                                 |                                                                                                    |       |
| 100     | 411111   | 1/104 2123     | 11.01               | President familier in familier and the second                                                                                                    |                                                       |                                                                                                    | 1     |
|         | 200000   | 15.03 2021     | 9.02                | Concrete tool or poter in it it payment                                                                                                    |                                                       | Service of the service of the servic | 100.0 |
|         | 426202   | 26/22214       | 473 60,000,000.00   | DUROPCIN INVESTIGATION DANK INTERPORT                                                                                                    | Гропска инвестнысти банка                             | Tananasi ca nananakanaka                                                                                                    | 104.6 |
| а       | 4242366  | 26122018       | 421 04249(0010)     | 6863                                                                                                    | kapanan dia manganangan aga n<br>panas)               | Затачно со полозирание                                                                                                    | 60m 6 |
| 2       | 420203   | 23 (2.22) (4   | 878 76,900,000.00   | IN PROJECTION FOR THE DESIGN FOR ANY<br>DEVELOTMENT AND INSTON                                                                                                    | Matthywysgene Konson o<br>percentrypticalja u pateoj  | Tenanos co minimipativa                                                                                                    | 124.6 |
| 4       | 426252   | 18,92018       | 473 00,000,000.00   | KREWSKEWER/CORPORATION FRANKLER/                                                                                                    | Expansion (in                                         | Tenansis contraspone                                                                                                    | 104.6 |
|         | 435.50   | 24542054       | 1124 Shiphaipant nt | THE EXCLUSION AND ADDRESS OF A DESCRIPTION OF A DESCRIPTION OF A DESCRIPTI | k generacje                                           | Sector Conservation of the Sector Sector Sec |       |
| 15      | 419378   | 56.56.2022     | 978 125000,000.00   | INTERNATIONNET OR RECONSTRUCTION AND<br>DEPENDENCE (ACCESSION OF IN                                                                                                    | Hishtynappane forma se<br>processory projektion annej | Service conservations                                                                                                    | (un e |
|         |          |                |                     | 5 × 4 × 5 × 7 ×                                                                                                    | 1 00 -                                                |                                                                                                    |       |

| CESSION             |                                            | ALIGHT TO TRANSPORT AND A TRANSPORT             |                             |                         |                       |
|---------------------|--------------------------------------------|-------------------------------------------------|-----------------------------|-------------------------|-----------------------|
|                     |                                            |                                                 |                             | and an external second  | PROPERTY OF THE OWNER |
|                     |                                            |                                                 |                             |                         |                       |
|                     |                                            |                                                 |                             |                         |                       |
| 10.00017424         | NOCC TY BY TO DO TO DO TO                  | 4                                               | . 9.                        |                         |                       |
|                     | Management and                             |                                                 |                             |                         |                       |
| Read the local Pro- |                                            |                                                 |                             |                         |                       |
| Name Sector         | Arest Augen Harrison                       | 1                                               | A                           |                         |                       |
| 4 420233            | 10.12.2010 PTE \$5.000.000.00              | CREATE NETWORK WARDING FROM PROVIDENT           | Personale                   | Excerning conservations | Ser one               |
|                     |                                            |                                                 |                             |                         |                       |
| 2000000000          |                                            |                                                 |                             |                         |                       |
| ROBERTHANDS.        | Environment and an environmental           |                                                 | disate in considering the t |                         |                       |
|                     |                                            |                                                 |                             |                         |                       |
|                     | Percentral contract on the contract of the | The research Barris Meets for search we down as |                             |                         |                       |
|                     |                                            |                                                 |                             |                         |                       |
|                     |                                            |                                                 |                             |                         |                       |
|                     |                                            |                                                 |                             |                         |                       |

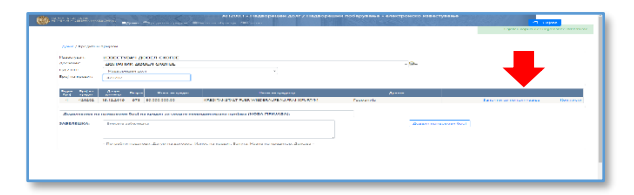

| dent face of terms face                                         |                                      |                        | - КАРТИЦА -              |               |                          |
|-----------------------------------------------------------------|--------------------------------------|------------------------|--------------------------|---------------|--------------------------|
| 515 на сомерни с<br>Скратак на на наверуване<br>515 на достовне | 1734587<br>ИЗБЕСТУВАН ДОК<br>7854371 | DET CKORDE             |                          |               |                          |
| Operative and regarderine                                       | 20/06/14/C 2000                      | n oxorae               |                          |               |                          |
| Состорбень на педалошито е са пре                               | изоднит дес Донални грам             | e krime se norregeeme. |                          |               |                          |
| Entry of strength                                               | Xereo.                               |                        | dama na Asiana           | trunt/        |                          |
| 06000,000.00                                                    | 971 CL                               | A                      | 19, 12, 22, 12           | 10.24         | 00104                    |
| Taxie raspicaropi                                               | _                                    |                        | Шкора и назна на другаза |               |                          |
| THE EVENTY EXAMPLE                                              | CHOIL HAVEN                          |                        | All hyperserver          |               |                          |
| Conception and second                                           | Angen                                | Discourse in a second  | the server second sec    | Descent day   | Concernence and an and a |
| 0.00                                                            | 0.00                                 | 0.00                   | 0.00                     | 00,000,000.00 | 0.00                     |
|                                                                 | <b>—</b>                             |                        |                          |               |                          |

1. Откако ќе се најавите, од главните навигациски менија одбирате **КРЕДИТНИ ПРИЈАВИ;** 

2. Во овој прозорец, доколку известувате непосредно, називот на известувачот и должникот/доверителот ќе бидат истото правно лице. Во спротивно, доколку известувате посредно, во делот должник/доверител имате можност да одберете од листата за кое правно лице ќе известувате;

3. Има можност да се **филтрира по кредитна пријава**. Тоа го правите со впишување на бројот на кредитот, како на сликата;

4. Откако ќе ја одберете кредитната пријава за која ќе известувате, притиснете на ЗАПОЧНИ СО ПОПОЛНУВАЊЕ;

5. Во прозорецот **КАРТИЦА**, во долниот дел се прикажани видовите обрасци. Одберете го соодветниот со едноставно кликнување, како на сликата;

| love / Reams regime / Reprise / Olgane                                                  | н,                 | 12 - Реализан    | ција на кор     | лстенье           |   |            |
|-----------------------------------------------------------------------------------------|--------------------|------------------|-----------------|-------------------|---|------------|
| fani ne spraet                                                                          | Eprij na gorganeri |                  | Page and Copper |                   |   |            |
| 420302                                                                                  |                    |                  | -statepene ten  | va posperi-       | - |            |
| Beyreo ecospectee aseoc                                                                 | Banytar            | feecters corrept |                 | Information       |   |            |
| Beyten assoc                                                                            | 979-034            | × 830            |                 | Evenere safereura |   |            |
|                                                                                         | fariye.            |                  | Heat            |                   |   | ( become ) |
| spitchen of a obscars.                                                                  |                    | 3                | Paris           | _                 |   |            |
| Reg of experiment                                                                       | •                  | 3                | area.           |                   | - |            |
| Region experiment<br>disfupere signa superiment<br>Region experiment<br>Preva salveire. | 1                  | 5                |                 |                   | - |            |

6. Со избирање на соодветниот образец (во нашиот пример НД2), тој треба да изгледа како на сликата;

7. Во горниот дел задолжително одберете **тип** на образец, односно *Редовен документ/Нова трансакција* или *Сторно на прифатен документ* и да се внесе вредноста на **вкупниот** искористен/одобрен износ;

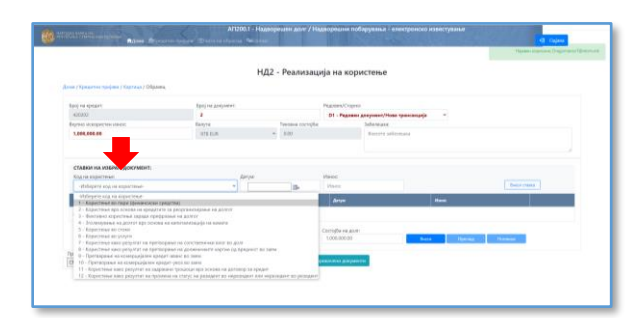

8. Следен чекор е пополнувањето на ставките на избраниот документ. Прво одбирате код на реализацијаод листата КОД НА КОРИСТЕЊЕ;

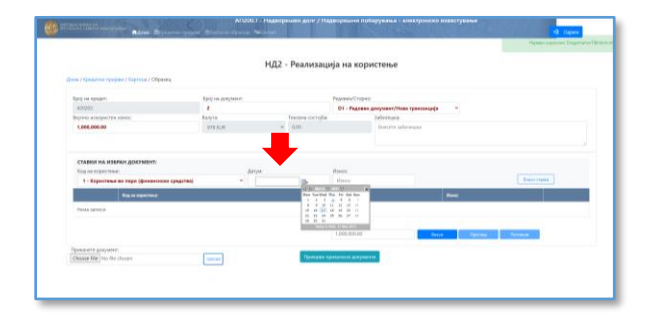

9. Следно, внесувате **ДАТУМ НА ТРАНСАКЦИЈАТА** во формат дд.мм.гггг, или пак го одбирате од приложениот календар;

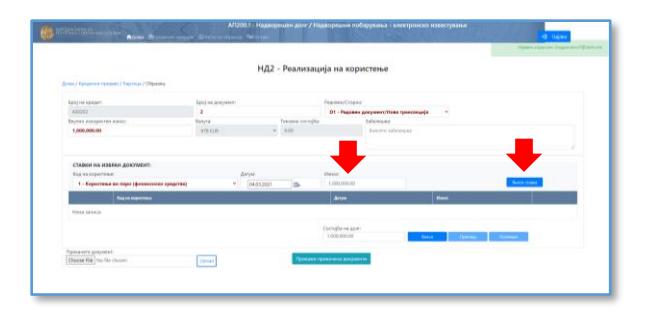

10. Следно, го внесувате износот на трансакцијата во полето **ИЗНОС**. Откако ќе ги пополните овие полиња, притиснете на копчето **ВНЕСИ СТАВКА**;

11. Внесената ставка треба да изгледа како на сликата. Пред успешно да се пренесат податоците во базата, имате можност да ја избришете внесената ставка или да ја измените, доколку има потреба (БРИШИ и ИЗМЕНИ (ЕДИТИРАЈ), соодветно). Доколку внесената ставка е во ред, притиснете ВНЕСИ;

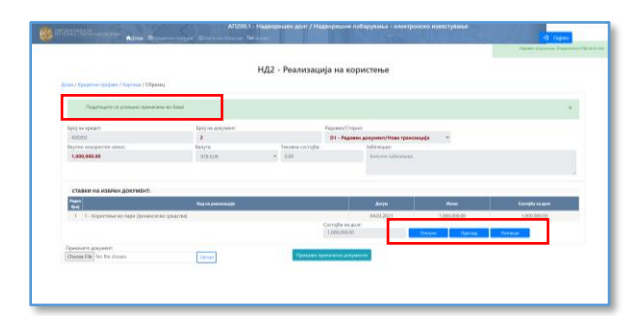

12. По успешното внесување ќе добиете порака дека **ПОДАТОЦИТЕ СЕ УСПЕШНО ПРЕНЕСЕНИ ВО БАЗАТА.** Пред да се потпише образецот, постои можност да се отклучи за корекции (**ОТКЛУЧИ**), или, пак, да се прегледа (**ПРЕГЛЕД**);

13. Со избирање на полето **ОТКЛУЧИ** образецот е отклучен и можете дополнително да го менувате. Со избирање на полето **ПРЕГЛЕД** се отвора нов прозорец, како на сликата. Од овој преглед можете да направите дополнителна проверка на внесените елементи, како и да го експортирате образецот во формат "ексел";

| treatsyname -         | C HULDERPRESE                   |                                                   | dia printi ana | -062924 A (0.4 - 2400 A (1.4 - 4 | erer (1) (2000) a second Party (1) | In-HARAN MURPH. | HE COM               |
|-----------------------|---------------------------------|---------------------------------------------------|----------------|----------------------------------|------------------------------------|-----------------|----------------------|
|                       |                                 | НД2 -                                             | Реализација    | на користење                     |                                    | 5               | Paral Review Reprint |
| Area / 1984.000 10 (1 | for a sparse                    | 10                                                |                |                                  |                                    | ω_              |                      |
| ADU PAREAR            | lani na anarolemet<br>B         |                                                   |                | 101 - 10 America - 11            |                                    |                 |                      |
| Ingene mann           | 1000.000.00                     |                                                   |                |                                  |                                    |                 |                      |
| CTA8804 HA 14 64      | Page Red                        | Raj te porterarje                                 | Arryw          | Party.                           | Gerefite                           |                 |                      |
| King was expected as  | 1                               | L - hopel/read bit (ope<br>(down-rowin spin)/rei) | 04(0.02)       | 1,000,000.00                     | 1,305,341,60                       |                 | Every research       |
|                       | biceass                         |                                                   |                |                                  |                                    |                 |                      |
| Tinte Arrent          | Mereose .                       |                                                   |                |                                  |                                    |                 |                      |
| Gammers arrows        | Manachyniau                     |                                                   |                |                                  |                                    |                 | (freese)             |
| Cheme He No be        | General provinces<br>17.66.3691 |                                                   |                | Series .                         | Чатана<br>Чрадна Драгонскиот       |                 |                      |

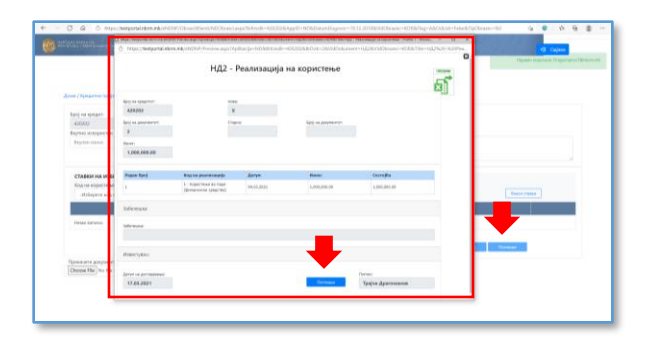

14. Конечното доставување на образецот е со избирање на копчето **ПОТПИШИ**. Потпишувањето може да го направите или од новиот прозорец по избирање на копчето **ПРЕГЛЕД** или од локацијата на самиот образец (види слика);

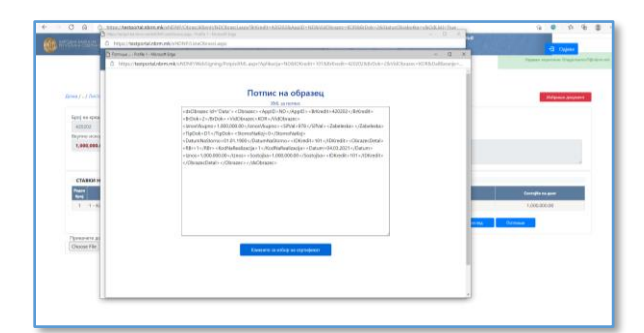

15. Откако ќе го потпишете образецот, се отвора нов прозорец во којшто се бара од вас и дигитално да го потпишете внесениот образец со соодветниот сертификат;

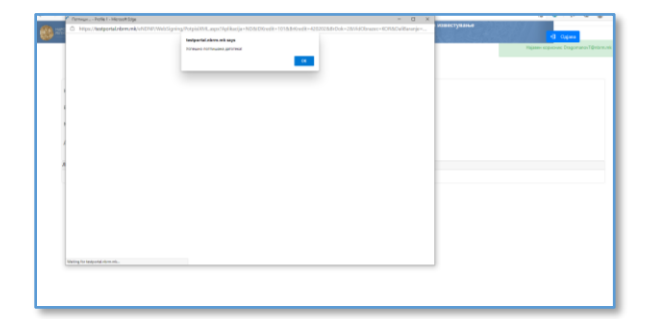

16. Со избирање на соодветниот сертификат, податоците се успешно доставени и се јавува пораката **УСПЕШНО ДОСТАВЕНА ДАТОТЕКА**.

# 2. ВАЖНИ ПРАВИЛА И КОНТРОЛИ

- 1. Износите во делот КАРТИЦА како: Состојба на долг/побарување, Искористен/Одобрен износ, Платена/Наплатена главнина, Платена/Наплатена камата, Преостанат износ и Откажан износ се податоци од претходниот ден, односно износи коишто се пренесени во базата на НБРСМ од претходниот ден!;
- Износот внесен во образецот во полето вкупно искористен/одобрен/платен/наплатен износ треба да биде еднаков со збирот на поединечните ставки;
- 3. Датумот на внесениот документ не може да биде поголем од датумот на внесување, ниту, пак, да биде помал од датумот на договор;
- 4. Ставките во избран документ треба да се внесуваат хронолошки, почнувајќи од најстариот датум па сè до најновиот;
- Задолжително да се внимава на хронологијата и при барања за отклучување документи и бришење, односно бришењето, барањата за отклучување започнуваат од најновиот кон постарите датуми наназад;
- Задолжителни се сите полиња во соодветниот образец којшто е предмет на пополнување, како што се: Редовен/Сторно, Вкупно искористен/одобрен износ, Код на користење/одобрување, Датум и Износ;
- 7. Датумот на трансакцијата не може да биде постар од датумот на трансакцијата на веќе потпишаните обрасци, освен при задоцнето или пропуштено известување, за што ќе треба да побарате отклучување на претходно потпишаните обрасци (или сторно), притоа внимавајќи на редоследот, односно хронологијата на трансакциите, почнувајќи од најновиот кон постарите датуми наназад;
- 8. При внесување нов план на отплата на главнина образец НД4, треба да се внимава на хронологија на датумите на ставките на отплата, воедно датумот на последната ставка на отплата на главнина треба да биде идентичен со вашето известување во образецот НД1, во спротивно треба да доставите известување за настанатите промени во договорните услови
- 9. Износот на отплата на главнина во образецот НД4 треба да биде идентичен со износот на преостанатата состојба на долг врз основа на главнина;
- Во случај на нередовни отплати на главнина, а при доставување нова реализацијакористење – образец НД2, задолжително да се достави и нов план на отплата на главнината – образец НД4.
- 11. Износот на користењето во образецот НД2 не може да биде поголем од износот на заемот или поголем од износот на преостанатиот износ на средства за користење.
- 12. Износот на отплатата на главнината во образецот НД3– главнина не може да биде поголем од износот на состојбата на долгот.
- 13. При сторно на веќе потпишани/прифатени документи треба да се внимава на хронологијата, односно да се сторнираат обрасците од последно доставениот до образецот којшто треба да сторнира. Контролата при сторнирање на обрасците е

воспоставена земајќи ги предвид бројот и датумот на последно доставениот документ/образец;

14. Сторно на доставен/потпишан образец се прави со истиот образец, со НДЗ главнина се сторнира претходно доставена реализација отплата на главнина – НДЗ – главнина итн.